## 3500/3500xL Genetic Analyzer

Pub. No. MAN0019359 Rev. A.0

This document includes checklists to help you prepare your 3500/3500xL Genetic Analyzer for use after an extended shut down.

The checklists vary, depending on whether the instrument was shut down using the long-term shutdown procedure or the short-term shutdown procedure. We encourage you to follow the checklist that applies to your situation, then retain the completed checklist with the instrument service records.

- Restart the 3500/3500xL Genetic Analyzer after a long-term shutdown (Instrument Shutdown Wizard): Use this checklist if you followed the procedure in the instrument guide (see page 4) to shut down the instrument for > 2 weeks, including removing the capillary array and unplugging the instrument.
- Restart the 3500/3500xL Genetic Analyzer after an extended short-term shutdown: Use this checklist if you followed the procedure in the instrument guide (see page 4) to shut down the instrument for 1 to 2 weeks or if you did not perform any shutdown procedure. That is, the capillary array and reagents were left on the instrument, with the system powered on.

Also, we recommend that you review the maintenance procedures in the instrument guide (see page 4), and ensure that you perform these tasks when and as instructed.

#### Resources

| I need                                                                                       | Resource                                                                                |
|----------------------------------------------------------------------------------------------|-----------------------------------------------------------------------------------------|
| Step-by-step instructions for tasks in this checklist                                        | See "Instrument user and maintenance guides" on page 4.                                 |
| A list of instrument consumables and reagents                                                | See "Catalog numbers" on page 4.                                                        |
| To access more 3500/3500xL Genetic Analyzer tools, documentation, or troubleshooting content | Visit the Applied Biosystems <sup>™</sup> 3500/3500xL Genetic Analyzers Support Center. |
| General product support                                                                      | Visit thermofisher.com/support.                                                         |
| To request technical support or a service call                                               | Visit thermofisher.com/contactus.                                                       |

| Instrument serial number: |  |
|---------------------------|--|
| Instrument location:      |  |
|                           |  |
|                           |  |
|                           |  |
| Instrument owner:         |  |

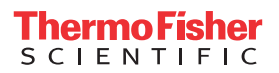

# Restart the 3500/3500xL Genetic Analyzer after a long-term shutdown (Instrument Shutdown Wizard)

| 1   | Task                                                                                                    |
|-----|----------------------------------------------------------------------------------------------------|
| Pre | pare to set up the instrument                                                                                                    |
|     | <ul> <li>Start the system:</li> <li>Power on the computer, but do not log into Windows<sup>™</sup> operating system yet.</li> <li>When the Ctrl + Alt + Delete screen opens, power on the instrument and wait for the green light.</li> <li>Log into the INSTR-ADMIN account on the instrument computer.</li> <li>Wait for all 4 instrument services to start and for the green check mark to display in the bottom-right task bar.<br/>When you hover your mouse over the green check mark, the pop-up window should show 4 services with Y after them.</li> <li>Start the data collection software.</li> </ul>       |
|     | <ul> <li>Perform instrument computer maintenance tasks:</li> <li>Back up the data folder that contains the .ab1, .fsa, or .hid files to an external hard drive. After backing up, contents can be deleted to increase storage space on the data drive.</li> <li>If Security, Auditing, and E-Signature is enabled, then archive and purge audit records.</li> <li>Defragment the computer hard drive.</li> <li>Note: If GeneMapper<sup>™</sup> Software is installed, do not defragment the drive on which it is installed.</li> <li>Check computer disk space.</li> <li>Archive and purge library objects.</li> </ul> |
|     | Remove the polymer from the refrigerator, loosen the cap, then leave at ambient temperature for 30 to 60 minutes.                                                                                                    |
|     | Remove a new conditioning pouch, cathode buffer container (CBC), and anode buffer container (ABC) from the refrigerator, then leave at room temperature.                                                                                                    |
|     | Add 3 mL distilled water to a 10 mL luer lock syringe, then flush the water pump trap.                                                                                                    |
|     | Clean all instrument surfaces, including the autosampler and drip tray.                                                                                                    |
|     | Carefully open the capillary array box and inspect the new array for damage (e.g. broken capillary). If damaged, contact Technical Support.                                                                                                    |
|     | Prepare the spectral calibration standards per the product inserts that are shipped with the standard. You can also download product inserts from the Applied Biosystems <sup>™</sup> 3500/3500xL Genetic Analyzers Support Center.                                                                                                    |
| Set | up the instrument                                                                                                    |
|     | Click Maintenance > Wizards > Reactivate the Instrument, then follow the prompts to install the conditioning pouch and capillary array.                                                                                                    |
|     | When prompted by the Wizard, install fresh, unexpired polymer.                                                                                                    |
|     | Install fresh, unexpired ABC and CBC with new septa, then click Refresh in the Dashboard to update the consumables status.                                                                                                    |
|     | Perform spatial calibration with fill. If the spatial calibration passes, then click <b>Accept</b> . If it does not pass, then see the instrument guide (see page 4) for help.                                                                                                    |
|     | Follow the instructions in the instrument guide (see page 4) to perform the spectral calibrations (required after installing the capillary array and to ensure instrument performance).<br>After the run completes, check the data to ensure that all capillaries passed and that if borrowing occurred, it was from a neighboring capillary.<br>Click <b>Accept</b> to keep the spectral information.                                                                                                    |
|     | Follow the instructions in the instrument guide (see page 4) to run a Sequencing and/or a Fragment/HID install check to verify that the instrument meets specifications.                                                                                                    |

### Restart the 3500/3500xL Genetic Analyzer after an extended short-term shutdown

| 1   | Task                                                                                                    |  |  |
|-----|----------------------------------------------------------------------------------------------------|--|--|
| Pre | Prepare to set up the instrument                                                                                                    |  |  |
|     | Inspect the instrument. Check for:                                                                                                    |  |  |
|     | <ul> <li>Polymer crystals in the pump, polymer tubing, interconnect tubing, pump and lower block channels. If crystals are present, contact<br/>Support.</li> </ul>                                                                                             |  |  |
|     | Dried polymer on the capillary array tips. If present, replace the capillary array.                                                                                                    |  |  |
|     | Buffer levels that are below the fill line.                                                                                                    |  |  |
|     | Shut down the instrument and computer for at least two minutes.                                                                                                    |  |  |
|     | Start the system:                                                                                                    |  |  |
|     | <ul> <li>Power on the computer, but do not log into Windows<sup>™</sup> operating system yet.</li> </ul>                                                                                                    |  |  |
|     | <ul> <li>When the Ctrl + Alt + Delete screen opens, power on the instrument and wait for the green light.</li> </ul>                                                                                                    |  |  |
|     | <ul> <li>Log into the INSTR-ADMIN account on the instrument computer.</li> </ul>                                                                                                    |  |  |
|     | <ul> <li>Wait for all 4 instrument services to start and for the green check mark to display in the bottom-right task bar.</li> <li>When you hover your mouse over the green check mark, the pop-up window should show 4 services with Y after them.</li> </ul> |  |  |
|     | Start the data collection software.                                                                                                    |  |  |
|     | Perform instrument computer maintenance tasks:                                                                                                    |  |  |
|     | <ul> <li>Back up the data folder that contains the .ab1, .fsa, or .hid files to an external hard drive. After backing up, contents can be deleted to increase storage space on the data drive.</li> </ul>                                                       |  |  |
|     | If Security, Auditing, and E-Signature is enabled, then archive and purge audit records.                                                                                                    |  |  |
|     | Defragment the computer hard drive.                                                                                                    |  |  |
|     | Note: If GeneMapper <sup>™</sup> Software is installed, do not defragment the drive on which it is installed.                                                                                                    |  |  |
|     | Check computer disk space.                                                                                                    |  |  |
|     | Archive and purge library objects.                                                                                                    |  |  |
|     | Remove the polymer from the refrigerator, loosen the cap, then leave at ambient temperature for 30 to 60 minutes.                                                                                                    |  |  |
|     | Remove a new conditioning pouch, cathode buffer container (CBC), and anode buffer container (ABC) from the refrigerator, then leave at room temperature.                                                                                                    |  |  |
|     | Clean all instrument surfaces, including the autosampler and drip tray.                                                                                                    |  |  |
|     | Add 3 mL distilled water to a 10 mL luer lock syringe, then flush the water trap.                                                                                                    |  |  |
|     | If replacing the capillary array: Carefully open the capillary array box and inspect the new array for damage (e.g. broken capillary). If damaged, contact Technical Support.                                                                                   |  |  |
|     | Prepare the spectral calibration standards per the product inserts that are shipped with the standard. You can also download product inserts from the Applied Biosystems <sup>™</sup> 3500/3500xL Genetic Analyzers Support Center.                             |  |  |
| Set | up the instrument                                                                                                    |  |  |
|     | Click Maintenance > Wizards > Wash Pump and Channels Wizard, then follow the prompts to wash the pump and channels with an unexpired conditioning reagent pouch and to install fresh polymer.                                                                   |  |  |
|     | Install fresh, unexpired ABC and CBC with new septa, then click <b>Refresh</b> in the Dashboard to update the consumables status.                                                                                                    |  |  |
|     | Perform spatial calibration with fill. If the spatial calibration passes, then click <b>Accept</b> . If it does not pass, then see the instrument guide (see page 4) for help.                                                                                  |  |  |
|     | Follow the instructions in the instrument guide (see page 4) to perform the spectral calibrations (required after installing the capillary array and to ensure instrument performance).                                                                         |  |  |
|     | After the run completes, check the data to ensure that all capillaries passed and that if borrowing occurred, it was from a neighboring capillary.<br>Click <b>Accept</b> to keep the spectral information.                                                     |  |  |
|     | Follow the instructions in the instrument guide (see page 4) to run a Sequencing and/or a Fragment/HID install check to verify that the instrument meets specifications.                                                                                        |  |  |

| Document title (click title to open link to document)                                  |           |
|----------------------------------------------------------------------------------------|-----------|
| 3500/3500xL Genetic Analyzer with 3500 Series Data Collection Software v3.3 User Guide | 100079380 |
| 3500/3500xL Genetic Analyzer with 3500 Series Data Collection Software 3.1 User Guide  |           |
| 3500/3500xL Genetic Analyzer with 3500 Series Data Collection Software v2 User Guide   |           |
| 3500/3500xL Genetic Analyzer with 3500 Series Data Collection Software v1 User Guide   |           |

### Catalog numbers

Note: Refer to your instrument guide (see page 4) for a complete list of sequencing and fragment analysis standards.

| Part description                                | Cat. No. |
|-------------------------------------------------|----------|
| Arrays                                          |          |
| Capillary array, 8-Capillary, 50 cm             | 4404685  |
| Capillary array, 8-Capillary, 36 cm             | 4404683  |
| Capillary array, 24-Capillary, 50 cm            | 4404689  |
| Capillary array, 24-Capillary, 36 cm            | 4404687  |
| Polymers                                        |          |
| POP-7 <sup>™</sup> Polymer (96-sample)          | A26073   |
| POP-7 <sup>™</sup> Polymer (384-sample)         | 4393708  |
| POP-7 <sup>™</sup> Polymer (960-sample)         | 4393714  |
| POP-6 <sup>™</sup> Polymer (96-sample )         | A26071   |
| POP-6 <sup>™</sup> Polymer (384-sample)         | 4393717  |
| POP-6 <sup>™</sup> Polymer (960-sample)         | 4393712  |
| POP-4 <sup>™</sup> Polymer (96-sample)          | A26070   |
| POP-4 <sup>™</sup> Polymer (384-sample)         | 4393715  |
| POP-4 <sup>™</sup> Polymer (960-sample)         | 4393710  |
| CBC, ABC, and conditioning reagents             |          |
| Cathode Buffer Container                        | 4408256  |
| Anode Buffer Container                          | 4393927  |
| Conditioning reagent                            | 4393718  |
| Bases, retainers, and septa                     |          |
| 96-well retainer and base                       | 4410228  |
| 96-well retainer and base (Fast)                | 4409530  |
| 384-well retainer and base                      | 4410235  |
| 8-tube retainer and base                        | 4410231  |
| 8-tube retainer and base (Fast)                 | 4410233  |
| MicroAmp <sup>™</sup> 96-Well Tray/Retainer Set | 403081   |
| 96-well septa (20 pk)                           |          |
| 384-well septa (20 pk)                          | 4412520  |
| 8-strip septa (24 pk)                           | 4410701  |

| Part description                        | Cat. No. |  |
|-----------------------------------------|----------|--|
| Hi-Di <sup>™</sup> Formamide            |          |  |
| Hi-Di <sup>™</sup> Formamide (25 mL)    | 4311320  |  |
| Hi-Di <sup>™</sup> Formamide (4 x 5 mL) | 4440753  |  |
| Hi-Di <sup>™</sup> Formamide (5 mL)     | 4401457  |  |

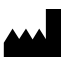

Life Technologies Holdings Pte Ltd | Block 33 | Marsiling Industrial Estate Road 3 | #07-06, Singapore 739256 For descriptions of symbols on product labels or product documents, go to **thermofisher.com/symbols-definition**.

The information in this guide is subject to change without notice.

DISCLAIMER: TO THE EXTENT ALLOWED BY LAW, THERMO FISHER SCIENTIFIC INC. AND/OR ITS AFFILIATE(S) WILL NOT BE LIABLE FOR SPECIAL, INCIDENTAL, INDIRECT, PUNITIVE, MULTIPLE, OR CONSEQUENTIAL DAMAGES IN CONNECTION WITH OR ARISING FROM THIS DOCUMENT, INCLUDING YOUR USE OF IT.

Revision history: Pub. No. MAN0019359

| •        |             |               |  |
|----------|-------------|---------------|--|
| Revision | Date        | Description   |  |
| A.0      | 22 May 2020 | New document. |  |

Important Licensing Information: These products may be covered by one or more Limited Use Label Licenses. By use of these products, you accept the terms and conditions of all applicable Limited Use Label Licenses.

©2020 Thermo Fisher Scientific Inc. All rights reserved. All trademarks are the property of Thermo Fisher Scientific and its subsidiaries unless otherwise specified.